### Introduction

In this how-to-guide, we will provide step-by-step instructions on creating a basic speech recognition program from a microphone connected to the BeagleBone Green running. It offers the ability to understand keywords from a user sufficiently well. This guide mainly uses pre-built libraries for speech recognition called Picovoice.

### **Required Hardware**

- Beaglebone Green
- Headset Adapter to USB
- A microphone

# **Required Software**

- (\$Host) FileZilla
- (\$Target) Picovoice
- (\$Target) CMake

## Setup:

- 1. Beaglebone Green (BBG)
  - a. Connect the USB adapter to BBG
  - b. Connect a microphone to the adapter jack
- 2. (\$Host) Download FileZilla
- 3. (\$Host) git clone --recurse-submodules https://github.com/Picovoice/picovoice.git
- 4. (\$Target) sudo apt-get install cmake

#### Step 1:

# Moving file to BBG using FileZilla

- Open FileZilla
- Connect to BBG through FileZilla by entering Host, Username, Password, and Port then press Quickconnect as shown in the example below.

🔁 FileZilla

| File  | Edit View Transfe | r Server Bookmarks | Help      |                         |  |
|-------|-------------------|--------------------|-----------|-------------------------|--|
| 111   |                   | 2 🔀 🎼 🕄 🔜          | 🗊 🔁 🔍 🖉 🤼 |                         |  |
| Host: | 192.168.7.2       | Username: debian   | Password: | Port: 22 Quickconnect 💌 |  |

• Once connected it should look something like the example below

| 🔁 sftp://debian@192.168.7.2 - FileZilla — —                |                           |  |  |  |  |  |  |
|------------------------------------------------------------|---------------------------|--|--|--|--|--|--|
| File Edit View Transfer Server Bookmarks Help              |                           |  |  |  |  |  |  |
| ₩ - ■ 🗂 🗮 😂 比 🕄 🕄 🖉 🚸 🦳                                    |                           |  |  |  |  |  |  |
| Host: sftp://192.168.7.2 Username: debian Password: •••••• | Port: Quickconnect 💌      |  |  |  |  |  |  |
| Status: Connected to 192.168.7.2                           |                           |  |  |  |  |  |  |
| Status: Retrieving directory listing                       |                           |  |  |  |  |  |  |
| Status: Listing directory /home/debian                     |                           |  |  |  |  |  |  |
| Status: Directory listing of "/home/debian" successful     |                           |  |  |  |  |  |  |
| Local site: C:\Users\17788\Desktop\                        | Remote site: /home/debian |  |  |  |  |  |  |
| Desktop                                                    | ^ E ? /                   |  |  |  |  |  |  |
| Documents                                                  | home                      |  |  |  |  |  |  |
|                                                            | debian                    |  |  |  |  |  |  |
|                                                            |                           |  |  |  |  |  |  |
|                                                            |                           |  |  |  |  |  |  |
|                                                            |                           |  |  |  |  |  |  |
|                                                            |                           |  |  |  |  |  |  |
| 🖽 📮 git                                                    |                           |  |  |  |  |  |  |
| 🛛 👘 🦕 Links                                                |                           |  |  |  |  |  |  |

- Note: for this guide, I will be only showing how to do it all in C
- (\$Target) create a folder called "picovoice" (use the command mkdir to create a folder)
  - (\$Target) cd picovoice and create more folders called "demo", and "sdk"
- (In FileZilla) go to the git cloned folder and open picovoice folder
  - Drag (\$Host side)resources to the newly created (\$Target side) "picovoice" folder

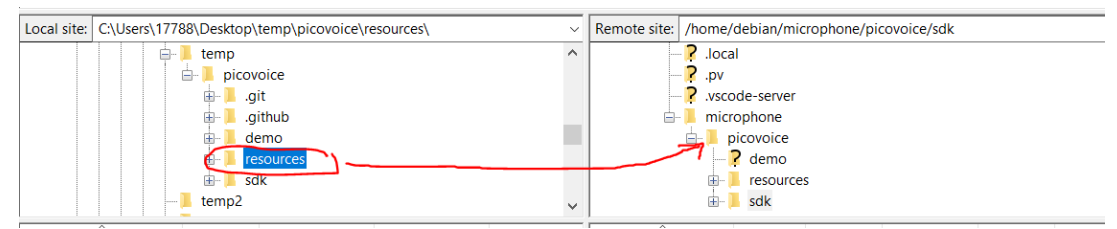

• Go into "demo" on the Host side and drag the folder "C" into the newly created folder "demo" on the Target side as shown below

| Local site: C:\Users\17788\Desktop\temp\picovoice\resources\ |              |               |               |           | Remote site: /home/debian/microphone/picovoice/sdk |       |          |          |             |          | ,        |
|--------------------------------------------------------------|--------------|---------------|---------------|-----------|----------------------------------------------------|-------|----------|----------|-------------|----------|----------|
|                                                              | demo ^       |               |               |           | - ? .local                                         |       |          |          |             |          | -        |
|                                                              | android      |               |               |           | .pv                                                |       |          |          |             |          |          |
|                                                              | ⊕ angular    |               |               |           | .vscode-server                                     |       |          |          |             |          |          |
|                                                              |              |               |               |           | 🖨 📕 microphone                                     |       |          |          |             |          |          |
|                                                              | ⊕- 📕 dotnet  |               |               | picovoice |                                                    |       |          |          |             |          |          |
|                                                              | 🕀 📙 electron |               |               |           | -> ?                                               | demo  |          |          |             |          |          |
|                                                              | ÷-]          | flutter       |               |           |                                                    | 👜 - 📜 | resource | s        |             |          |          |
|                                                              |              | flutter-clock |               | ~         |                                                    | ÷- 📜  | sdk      |          |             |          |          |
| Filename                                                     | Filesize     | Filetype      | Last modified |           | Filename ^                                         |       | Filesize | Filetype | Last modifi | Permissi | Owner/Gr |
|                                                              |              |               |               |           |                                                    |       |          |          |             |          |          |

• Go back into picovoice on the Host side and go into sdk on the Host side and drag C into the newly created folder "sdk" on the Target side as

#### shown below

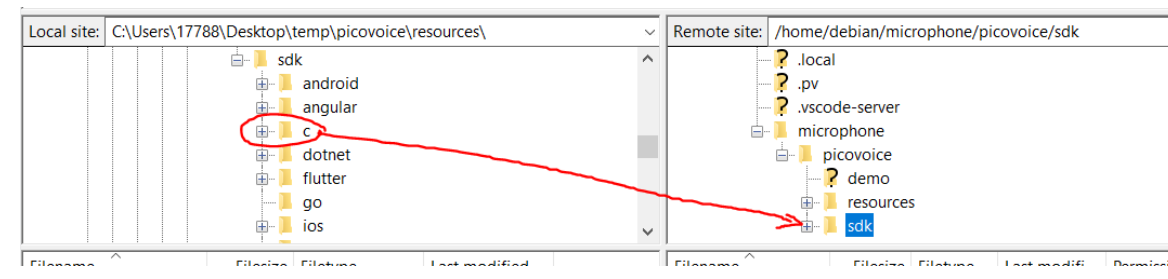

#### Step 2:

## Building the microphone demo file

- (\$Target) cd picovoice
- (\$Target) run the command:
  - cmake -S demo/c/. -B demo/c/build && cmake --build demo/c/build --target picovoice\_demo\_mic
  - This build command will utilize the cmake file that is already in the cloned library from picovoice and build an executable file

## Step 3:

# Running the executable file

- Make sure that you are in the "picovoice" directory when running this command
- The basic template is shown below

./demo/c/build/picovoice\_demo\_mic \

-a \${ACCESS\_KEY}

-I sdk/c/lib/\${PLATFORM}/\${ARCH}/libpicovoice.so \

-p resources/porcupine/lib/common/porcupine\_params.pv \

-k

resources/porcupine/resources/keyword\_files/\${PLATFORM}/picovoice\_\${ PLATFORM}.ppn \

-r resources/rhino/lib/common/rhino\_params.pv \

-C

resources/rhino/resources/contexts/\${PLATFORM}/smart\_lighting\_\${PLAT FORM}.rhn \

-i {AUDIO\_DEVICE\_INDEX}

As an example

./demo/c/build/picovoice\_demo mic \

- -a c2F' \_\_\_
- -l sdk/c/lib/beaglebone/libpicovoice.so \
- -p resources/porcupine/lib/common/porcupine\_params.pv \
- -k resources/porcupine/resources/keyword\_files/beaglebone/Hi-siri\_en\_beaglebone\_v2\_1\_0.ppn \

\

- -r resources/rhino/lib/common/rhino\_params.pv \
- -c resources/rhino/resources/contexts/beaglebone/Release-the-food\_en\_beaglebone\_v2\_1\_0.rhn \ -i 1 |

The access key is different for each account so go to the Picovoice • website (https://console.picovoice.ai/) and sign up and copy the access key into the \${ACCESS\_KEY}

| COVOICE                                                                                                    | Porcupine | Rhino Leopard & Cheetah     |
|----------------------------------------------------------------------------------------------------|-----------|-----------------------------|
| How do I build?<br>[1] Train voice AI models here<br>• Porcupine Wake Word →<br>• Leopard & Cheetah Speech-to-Text →<br>• Rhino Speech-to-Intent →<br>[2] Export for on-device inference<br>[3] Deploy using your favourite SDK |           | AccessKey                   |
| What can I build?                                                                                                    |           | Monthly Usage Hours (0/100) |
| Wake Word Detection: Porcupine →     Speech-to-Text: Leopard →     Realtime Speech-to-Text: Cheetah →                                                                                                    |           | Upgrade My Account →        |
| <ul> <li>Voice Commands: Rhino →</li> <li>Voice Search: Octopus →</li> <li>Voice Activity Detection: Cobra →</li> </ul>                                                                                                    |           |                             |

#### **Optional:**

You can change the wake-up word (porcupine library) and speech • recognition (rhino library) to your own custom word/sentence of your choice

| PICO <b>VOICE</b>                                                                                                    | Porcupine |               |                                |
|----------------------------------------------------------------------------------------------------|-----------|---------------|--------------------------------|
|                                                                                                    | Wake Word |               |                                |
| How do I build?                                                                                                    |           | P A0          | ccessKey                       |
| Leopard & Cheetah Speech-to-Text →     Rhino Speech-to-Intent →     [2] Export for on-device inference                  |           | c2<br>Monthly | Active Users (1/3)             |
| [3] Deploy using your favourite SDK<br>What can I build?                                                                |           | Monthly       | <b>/ Usage Hours</b> (0/100) 1 |
| Wake Word Detection: Porcupine →     Speech-to-Text: Leopard →     Realtime Speech-to-Text: Cheetah →                   |           | Upgrade N     | dy Account →                   |
| <ul> <li>Voice Commands: Rhino →</li> <li>Voice Search: Octopus →</li> <li>Voice Activity Detection: Cobra →</li> </ul> |           |               |                                |

Then you would need to go back to FileZilla and drag those newly created intent .ppn or .rhn files to their corresponding directory in the Target and rename the path of those intent when you are running the executables as shown below

./demo/c/build/picovoice\_demo mic \

- -a c2F' ١
- -l sdk/c/lib/beaglebone/libpicovoice.so \
- -p resources/porcupine/lib/common/porcupine\_params.pv \
- -k resources/porcupine/resources/keyword\_files/beaglebone\_Hi-siri\_en\_beaglebone\_v2\_1\_0.ppm -r resources/rhino/lib/common/rhino\_params.pv \
- -c resources/rhino/resources/contexts/beaglebone/Release-the-food\_en\_beaglebone\_v2\_1\_0.rhn
- -i 1

#### Step 4:

#### The streamlined process:

```
debian@jcz3-beagle:~$ cd microphone/picovoice/
debian@jcz3-beagle:~/microphone/picovoice$ cmake -S demo/c/. -B demo/c/build &&
cmake --build demo/c/build --target picovoice_demo_mic
-- Configuring done
-- Generating done
-- Build files have been written to: /home/debian/microphone/picovoice/demo/c/bu
ild
Consolidate compiler generated dependencies of target pv recorder object
[ 50%] Built target pv recorder object
Consolidate compiler generated dependencies of target picovoice_demo_mic
[100%] Built target picovoice demo mic
debian@jcz3-beagle:~/microphone/picovoice$ ./demo/c/build/picovoice demo mic \
-a c2F98tTS0udD1SkTqCUMiGWfVazKXK84orPgBCrQLUDfoSXj8ABhBg== \
-l sdk/c/lib/beaglebone/libpicovoice.so \
-p resources/porcupine/lib/common/porcupine params.pv \
-k resources/porcupine/resources/keyword files/beaglebone/Hi-siri en beaglebone
v2 1 0.ppn ∖
-r resources/rhino/lib/common/rhino params.pv \
-c resources/rhino/resources/contexts/beaglebone/Release-the-food en beaglebone
v2 1 0.rhn \
-i 1
c2F98tTS0udD1SkTqCUMiGWfVazKXK84orPgBCrQLUDfoSXj8ABhBg==
sdk/c/lib/beaglebone/libpicovoice.so
resources/porcupine/resources/keyword files/beaglebone/Hi-siri en beaglebone v2
resources/porcupine/resources/keyword_files/beaglebone/Hi-siri_en_beaglebone_v2_
1 0.ppn
resources/rhino/resources/contexts/beaglebone/Release-the-food en beaglebone v2
1 0.rhn
c2F98tTS0udD1SkTqCUMiGWfVazKXK84orPgBCrQLUDfoSXj8ABhBg==
Picovoice End-to-End Platform (2.1.0) :
Selected device: Default Audio Device
Listening...
[wake word]
    is_understood : 'false',
[wake word]
    is understood : 'true',
    intent : 'turnServo',
running servo
13
```

# Troubleshoot:

- Issues with CMAKE:
  - Make sure you have internet access when you are building your file so run the command ./internetToTarget.sh (#!/bin/sh sudo route add default gw 192.168.7.1 echo nameserver 8.8.8.8 | sudo tee -a /etc/resolv.conf)
- Program running but not detecting user's voice:
  - Make sure your microphone is connected to the USB adapter and your microphone is working (Pretty sure the earbud microphone does not work)
- An issue with FileZilla moving files to BBG
  - Most likely due to not enough storage space on the BBG check by running the command "df -h" on the Target as shown below

| <pre>debian@jcz3-beagle:~/microphone/picovoice\$ df -h</pre> |      |      |       |      |                |  |  |
|--------------------------------------------------------------|------|------|-------|------|----------------|--|--|
| Filesystem                                                   | Size | Used | Avail | Use% | Mounted on     |  |  |
| udev                                                         | 214M | 0    | 214M  | 0%   | /dev           |  |  |
| tmpfs                                                        | 49M  | 1.4M | 47M   | 3%   | /run           |  |  |
| /dev/mmcblk1p1                                               | 3.5G | 3.3G | 24M   | 100% | /              |  |  |
| tmpfs                                                        | 242M | 0    | 242M  | 0%   | /dev/shm       |  |  |
| tmpfs                                                        | 5.0M | 4.0K | 5.0M  | 1%   | /run/lock      |  |  |
| tmpfs                                                        | 49M  | 0    | 49M   | 0%   | /run/user/1000 |  |  |
| <pre>debian@jcz3-beagle:~/microphone/picovoice\$</pre>       |      |      |       |      |                |  |  |

- Possible fixes for this issue
  - (\$Target) sudo apt autoremove
  - Worst case reflash the BBG

#### **Reference:**

https://picovoice.ai/docs/quick-start/picovoice-c/